## Banner 9 – Where did my data go? Saving/exporting your data from the system

In the Banner 9 system, data is not saved under your c:\BannerData that you created previously in Banner 8 (right top image). The setting on GUAUPRF (General User Preferences Maintenance) is ignored. Data is saved in Banner 9 based on your internet **browser** (Chrome, Internet Explorer, or Firefox) and **setting controls** within your internet browser (right bottom image).

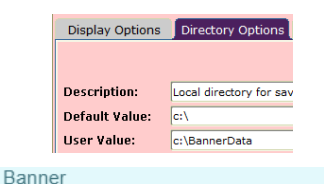

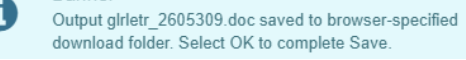

To review and/or change your **setting controls** on your internet **browser**, please see below instructions. (*NOTE:* If you change your *default setting controls* to c:\Banner Data, *EVERYTHING* will be saved from the internet into this folder – not just Banner information). You have the option(s) to:

- 1. Leave your setting controls as they are currently set, note where data will be saved
- 2. Change your setting controls to a different folder (remember the above NOTE)
- 3. Turn on/off "ask where to save each file before downloading" select every time you save data

|                                                                                                    | INSTRUCTIONS by                                                                                                    | <i>internet browser</i> :                                                                            |                                                                                                    |  |  |
|----------------------------------------------------------------------------------------------------|----------------------------------------------------------------------------------------------------|----------------------------------------------------------------------------------------------------|----------------------------------------------------------------------------------------------------|--|--|
| <b>o</b> chrome<br>1. Clicl<br>2. Sele<br>3. Sele                                                                                                 | the button on the right:<br>t Setting/Click the below but<br>t Downloads (Under Advance<br>Privacy and security<br>Passwords and forms<br>Languages<br>Languages | tton to open the menu:                                                                               | Settings                                                                                                    |  |  |
| 4. Cha                                                                                                    | Downloads<br>Location<br>C:\Users\ggoodwin\Downloads<br>Ask where to save each file before downloading                                                           | cle to ask where to save                                                                             |                                                                                                    |  |  |
| Explorer                                                                                                    | ad location:                                                                                                    |                                                                                                    | 522                                                                                                    |  |  |
| <ol> <li>Click the button on t</li> <li>Select View Downlop</li> </ol>                                                                            | he right: <sup>333</sup><br>ads-Options (bottom left)                                                                                                    | <ol> <li>Click the button on</li> <li>Select Internet Option</li> <li>Select Custom level</li> </ol> | <ol> <li>Click the button on the right: <sup>\$23</sup></li> <li>Select Internet Options – Security Tab</li> <li>Select Custom level</li> </ol> |  |  |
| 3. The below will pop-u<br>Download Options<br>Default download location:<br>Downloads<br>V Notify me when my downloads a<br>4. Select Browsechag | p:<br>re complete<br>ge download location                                                                                                    | 4. Scroll to Downloads                                                                               | 4. Scroll to Downloads Section (Enable):                                                                                                    |  |  |

Enable for automatic prompting:

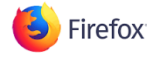

Change location or always ask me (Under Options-General-Downloads):

| . <u>D</u> . | General      | General                                                           |                                                                                           |                      | 0                  |  |  |
|--------------|--------------|-------------------------------------------------------------------|-------------------------------------------------------------------------------------------|----------------------|--------------------|--|--|
| ۹            | Search       |                                                                   |                                                                                           |                      |                    |  |  |
|              | Content      | Startup                                                           |                                                                                           |                      |                    |  |  |
| â            | Applications | <ul> <li>Always check if F</li> <li>Firefox is current</li> </ul> | Always check if Firefox is your default browser Firefox is currently your default browser |                      |                    |  |  |
| œ            | Privacy      |                                                                   |                                                                                           |                      |                    |  |  |
| ≙            | Security     | when Firefox starts:                                              | when Pretox <u>starts</u> show my nome page                                               |                      |                    |  |  |
| Ċ            | Sync         | Home Page: http://www.google.com/                                 |                                                                                           |                      |                    |  |  |
| ٩            | Advanced     | ٦Ļ                                                                | Use <u>C</u> urrent Pages                                                                 | Use <u>B</u> ookmark | Restore to Default |  |  |
|              |              | Downloads                                                         |                                                                                           |                      |                    |  |  |
|              |              | Save files to                                                     | Downloads                                                                                 |                      | Br <u>o</u> wse    |  |  |
|              |              | <u>A</u> lways ask me w                                           | here to save files                                                                        |                      |                    |  |  |